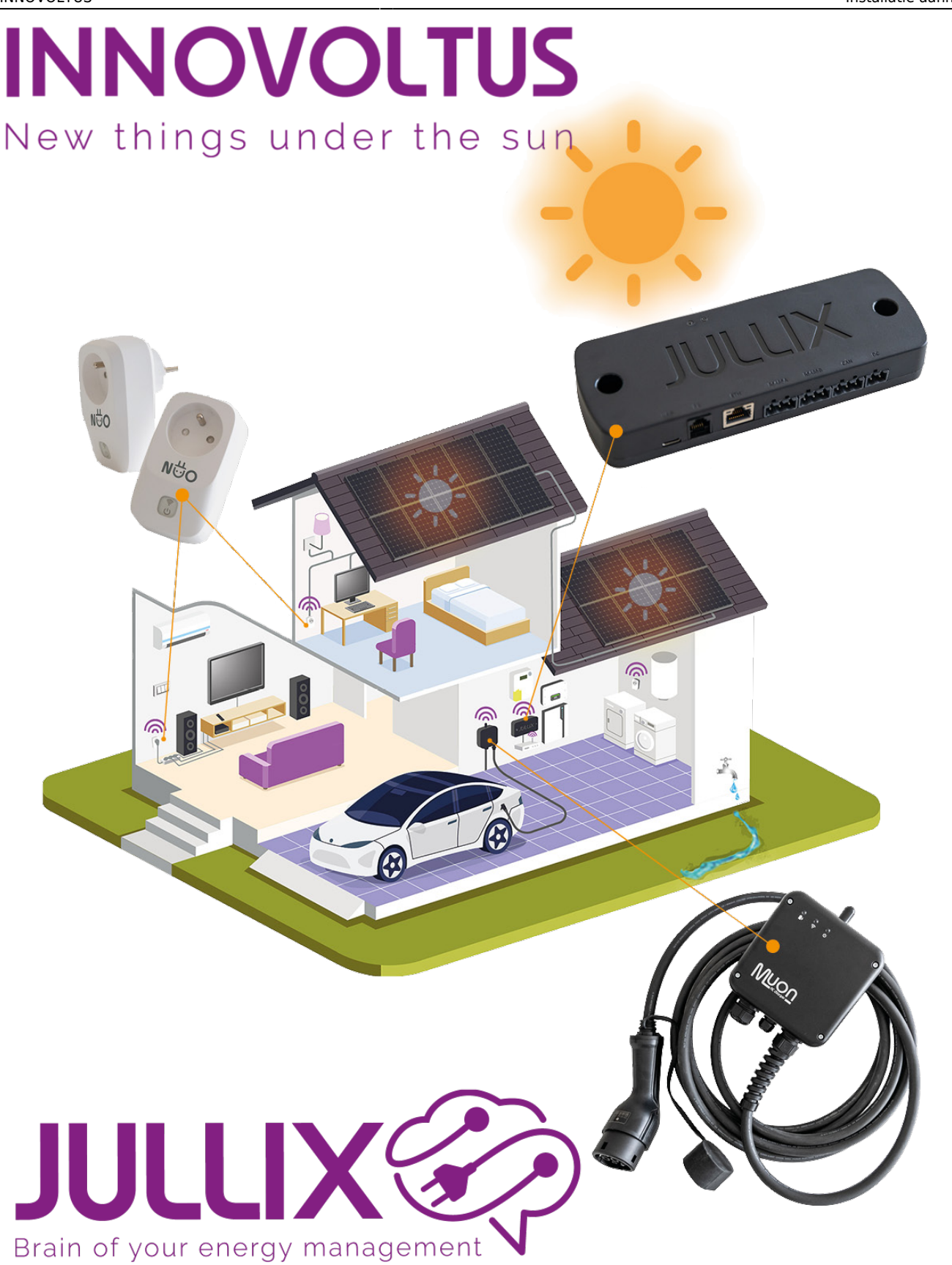

Installatie aanmaken

# Inhoudsopgave

| nstallatie op het portaal aanmaken | . 3 |
|------------------------------------|-----|
| Installatie aanmaken               | . 3 |
| Installatie configureren           | . 4 |
| Apparaten toevoegen                | 4   |
| Omvormer configureren              | . 5 |
| Zonnepanelen configureren          | . 5 |
| Energietarief instellen            | . 5 |
| Eigenaar instellen                 | . 5 |

# Installatie op het portaal aanmaken

Naast de fysieke installatie van het Jullix EMS met een Jullix module, eventueel aangevuld met extender modules, een laadpaal, een plug is er ook de configuratie van het portaal voor de klant zodat het Jullix EMS gemonitord kan worden in het portaal. Het portaal bereik je via https://mijn.jullix.be

## Installatie aanmaken

Op het portaal log je in als installateur. Je klikt op je login (1) in het pull-down menu kies je **Installatie** (2)

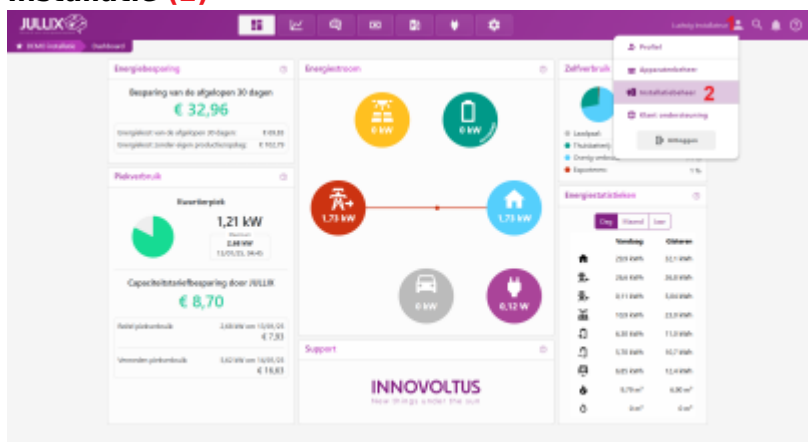

Je krijgt een lijst te zien van de installaties waar je toegang hebt. Als installateur kan je via 井 een nieuwe installatie aanmaken.

| nmx®                               | 11 LL 4           | ·· B ¥ ¢                                                                                                    | Landy Holdstore 🛓 🔍 🌲 |
|------------------------------------|-------------------|----------------------------------------------------------------------------------------------------|-----------------------|
| EXAM Includes     Example includes | Installatiebeheer |                                                                                                    | +1                    |
| Carl endededed                     | e marine          | $ \prod_{i=1}^{m} (0) \ {\rm out} \ i \ {\rm out} \ {\rm out} \ {$ |                       |
|                                    |                   | $\bigotimes_{i=1}^{m}$ Di cui la con con conchejirique con induitie en indi de empetitivit en accordante data es interestes con de induitie e interestes                                                                                                    |                       |
|                                    |                   | 💼 Sole det Jele - 2r Uterne (1204)                                                                                                    | R 0 **                |
|                                    |                   | $\bigotimes_{i=1}^{m}$ Di veli à con con construição<br>processor instabile en hind de complitival acconstruição<br>de la construição en inconstruição con de instabilite à function.                                                                                                    | * * *                 |
|                                    |                   | 🛅 Selevel Zeulane                                                                                                    | <b>R 0</b> +          |
|                                    |                   | 🛐 lafe HCBTL - Jöhruma kal                                                                                                    |                       |
|                                    |                   | 💼 itur isentinis Siele - It In-Alema                                                                                                    |                       |
| INNOVOLTUS                         |                   | E DAULT                                                                                                    |                       |
| New things under the same          |                   | a orcov                                                                                                    |                       |

In het formulier geef je de installie een **naam (1)** en je geeft het **adres (2)**. Eventueel kan je ook al

gebruikers toevoegen, je geeft het e-mailadres (3) van de gebruiker in en je klikt op + om dit toe te voegen. Via **Bewaren** (4) wordt de installatie aangemaakt. Als je ook gebruikers hebt toegevoegd krijgen deze een e-mail met daarin de vraag een wachtwoord in te stellen.

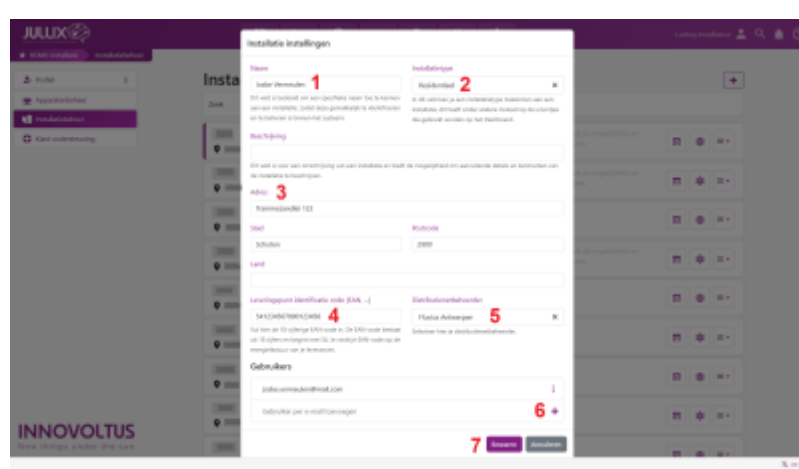

Als de installatie is aangemaakt wordt het portaal van de nieuw aangemaakte installatie geopend in de configuratie van de installatie.

| nmx®                                                                                                    | 11 Le 9                                                                                                    | 00 🔹 🕈                                | 02                                   |                    | Labely building 🚊 | 4.0 |
|----------------------------------------------------------------------------------------------------|----------------------------------------------------------------------------------------------------|---------------------------------------|--------------------------------------|--------------------|-------------------|-----|
| · proversion of the state of the state of th | endingen -                                                                                                    |                                       |                                      |                    |                   |     |
| @ mainteninger i                                                                                                    | Installatie                                                                                                    |                                       |                                      |                    |                   |     |
| B todad                                                                                                    |                                                                                                    |                                       |                                      |                    |                   |     |
| <ul> <li>See expression</li> </ul>                                                                                                    | Nam                                                                                                    |                                       |                                      |                    |                   |     |
|                                                                                                    | DENG Mujuma                                                                                                    |                                       |                                      |                    |                   |     |
| e inora                                                                                                    | Dirabilitationial an enquellele sam toris lenses as                                                                                                    | e ne inizialati, anài den producță    | is intertificants are in information | incer het spitere. |                   |     |
| D Apparter                                                                                                    | hedrijsky                                                                                                    |                                       |                                      |                    |                   |     |
| A starsen 3                                                                                                    | Josla Vernuler                                                                                                    |                                       |                                      |                    |                   |     |
|                                                                                                    | Directory and a second sping on an installation of the                                                                                                    | de magelijkensker operatieste tekste  | e brezeler souir indialair i         | linalojim.         |                   |     |
| a roden 4                                                                                                    | adres .                                                                                                    | Shard                                 |                                      | President          |                   |     |
| at least                                                                                                    | Turmenedel 133                                                                                                    | Schuters                              |                                      | 2:09               |                   |     |
| E leinden                                                                                                    |                                                                                                    |                                       |                                      |                    |                   |     |
| Atomenoit                                                                                                    | 100                                                                                                    |                                       |                                      |                    |                   |     |
|                                                                                                    | sey2                                                                                                    |                                       |                                      |                    |                   |     |
|                                                                                                    | in minpport identificate unit (AVL)                                                                                                    |                                       | Distantive defension                 |                    |                   |     |
|                                                                                                    | LTMACTOR                                                                                                    |                                       | Holic Amergen                        |                    |                   |     |
|                                                                                                    | Followed to the strings SNP-code in Co. SNP-code (instant of                                                                                                    | 11 other on largest and 24. A studius | bostos tre a retractoren             | at we first        |                   |     |
|                                                                                                    | 140-ode as its reception or a towards.                                                                                                    |                                       |                                      |                    |                   |     |
|                                                                                                    | and the second second se |                                       |                                      |                    |                   |     |
|                                                                                                    | and the second second se |                                       |                                      |                    |                   |     |
|                                                                                                    |                                                                                                    |                                       |                                      |                    |                   |     |
|                                                                                                    |                                                                                                    |                                       |                                      |                    |                   |     |
|                                                                                                    |                                                                                                    |                                       |                                      |                    |                   |     |

#### INNOVOLTUS

Je kan de installatie ook kiezen in de installatie selectie(1). Via (2) open je de configratie van de installatie. Bij **Algemeen (3)**, **Installatie (4)** kan je achteraf de gegevens nog aanpassen. Letop! Het adres wordt gebruikt om de exacte locatie van de installatie te bepalen zodat de opbrengst van de ingestelde zonnepanelen zo nauwkeurig mogelijk kan voorspeld worden.

### Installatie configureren

Als de installatie is aangemaakt en de apparaten zijn toegevoegd, dan moeten er nog een aantal zaken ingesteld worden.

#### Apparaten toevoegen

Nadat de installatie is aangemaakt op het portaal, moeten de apparaten die fysiek geïnstalleerd zijn ook nog toegevoegd worden aan de installatie op het portaal. In eerste instantie is dat de Jullix, eventueel moet je ook de andere apparaten op dezelfde manier toevoegen.

Je kan de configuratie van de apparaten in het portaal bekijken via **P** onder het item **Apparaten > Instellingen**.

Een gedetailleerde uitleg vind je in deze wiki bij  $\bigoplus$  **PORTAAL** >  $\bigoplus$  **Configuratie** >  $\boxed{100}$  **Apparaten**.

#### **Omvormer configureren**

Zodra de apparaten aan de installatie zijn toegevoegd, vind je de gekoppelde omvormers bij

**Omvormer** terug. Het overzicht van de gekoppelde omvormers bereik je op het portaal via 🍄 onder

het item **Omvormer > Instellingen**. Voor elke omvormer moet de grootte van de batterij de de batterij kost ingegeven.

Een gedetailleerde uitleg vind je in deze wiki bij **PORTAAL** > **Configuratie** > **Instellingen**.

#### Zonnepanelen configureren

Wanneer in de installatie de Jullix-optimizer gebruikt wordt is het belangrijk dat de ligging en het vermogen van de zonnepanelen correct wordt ingegeven. Dit wordt in het portaal ingegeven via onder het item **Omvormer > Zonnepanelen**.

Een gedetailleerde uitleg vind je in deze wiki bij **PORTAAL** > **Configuratie** > **Configuratie** > **Configurat** 

#### Energietarief instellen

Om de energiekosten correct te kunnen weergeven moet het juiste Distributienettarief en het juiste Energietarief ingesteld worden. Het Distributienettarief wordt bepaald door de loactie van de installatie. Je kan het juiste ditributienettarief voor België op vragen via:https://www.vreg.be/nl/overzicht-netbeheerders. Dit bepaald de distributiekost voor je energie en het capaciteitstarief.

Met het Energietarief bepaal je de kost voor de energie zelf, voor het importeren en exporteren van

energie in de dal en piekuren. Je kan deze tarieven instellen in het portaal via onder het item Algemeen > Tarief.

Een gedetailleerde uitleg vind je in deze wiki bij **PORTAAL** > **Configuratie** > **Algemeen** > **Tarief**.

#### Eigenaar instellen

Opdat de eindklant gebruik kan maken van het portaal om zijn Jullix EMS te monitoren en aan te passen moet de eindklant ook toegevoegd worden aan de installatie en als **eigenaar** worden

ingesteld. De gebruikers van een installatie kunnen beheerd worden via onder het item Algemeen > Gebruikers.

Een gedetailleerde uitleg vind je in deze wiki bij **PORTAAL** > **Configuratie** > **Algemeen** > **Gebruikers**.